## **Review/Verify Pay Information**

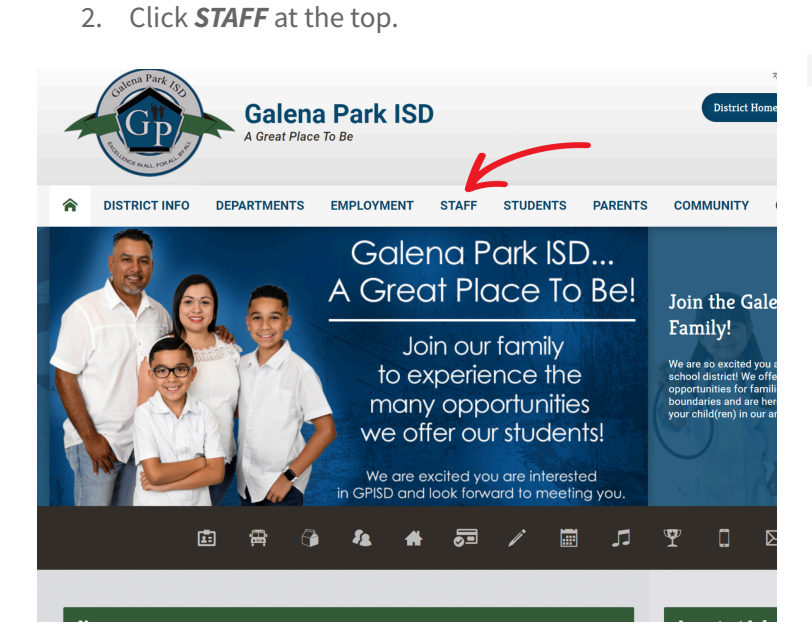

1. Go to www.galenaparkisd.com .

## 3. Click Frontline Login

| <b>^</b> | DISTRICT INFO          | DEPARTMENTS | EMPLOYMENT                          | STAFF           | STUDENTS | PARENTS |
|----------|------------------------|-------------|-------------------------------------|-----------------|----------|---------|
| St       | taff Directory         |             |                                     |                 |          |         |
| 0        |                        |             |                                     |                 |          | - Pr    |
| C        |                        |             |                                     |                 |          | • • •   |
| •        | ClassLink              |             | <ul> <li>Home Visit</li> </ul>      | s (Internal Us  | e)       | R       |
| •        | Curriculum Corner      |             | J                                   |                 |          | • Ra    |
| D        |                        |             | <ul> <li>Job Description</li> </ul> | ption Adminis   | trators  | S       |
| •        | Discrimination/Harassm | nent        | <ul> <li>Job Descri</li> </ul>      | ption Verificat | ion      | • Sc    |
| Е        |                        |             | м                                   |                 |          | • Sc    |
| •        | Eduphoria              |             | Manage Yo                           | ur Universal F  | assword  | • Sc    |
| •        | Employee Handbook - E  | nglish      | 0                                   |                 |          | • Sk    |
| •        | Employee Handbook - S  | panish      | Office 365                          |                 |          | т       |
| F        | K                      |             | OnData Sui                          | te              |          | • Te    |
| •        | Frontline Login        |             | Р                                   |                 |          | • Te    |
| G        |                        |             | Plan4Learn                          | ing             |          | w       |
|          | GPISD Google Apps      |             | Policy Onlin                        | пе              |          | • W     |

4. Sign in using your full GPISD email address and universal password.

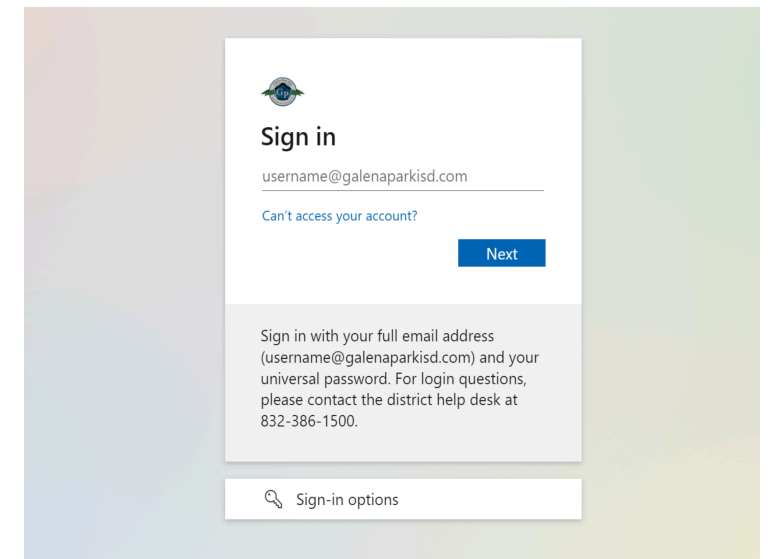

5. Click *Frontline ERP* 

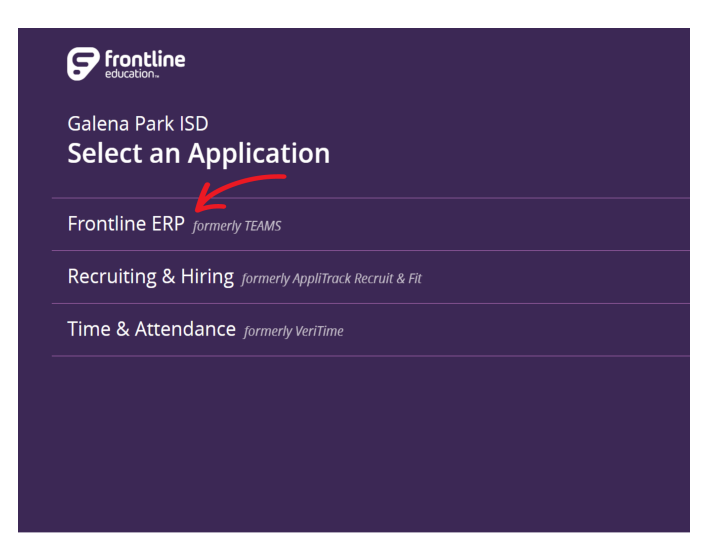

6. Select My Pay Information and the Assignment Year 2025

| My Service Center Home  |                                |             |            |
|-------------------------|--------------------------------|-------------|------------|
| My Personal Information |                                |             |            |
| My Leave Balances       | My Pay Information Su          | mmary       |            |
| My Absence Reporting    | = My Pay Summary               |             |            |
| My Time Cards           | Assignment rear                | Start Date  | End Date   |
| My Work Off Calendar    | .2024                          | 07-01-2023  | 06-30-2024 |
| My Employment Records   | Click on Assignment to see Pay | Information |            |
| My Pay Information      |                                |             |            |
| My Payroll Information  |                                |             |            |
| My Benefits Information |                                |             |            |

7. A **Confirmation** pop-up window will appear asking you to acknowledge your responsibility to review your pay information. Click *Agree* to proceed with salary review.

| n Summ         | iary       |        |                                                                                    |                    |
|----------------|------------|--------|------------------------------------------------------------------------------------|--------------------|
|                | -          |        | THIS IS NOT YOUR EMPLOYMENT CONTRACT                                               |                    |
|                |            |        |                                                                                    |                    |
|                |            |        |                                                                                    |                    |
| ay Information | Summary    |        |                                                                                    |                    |
|                |            |        |                                                                                    |                    |
| 4v Pay Summary |            |        | By continuing with this document, you acknowledge and confirm that you will        |                    |
| gnment Year    | Start Date | End D  | review your salary information for accuracy. You also acknowledge that it is your  | Acknowledge Status |
|                | 07-01-2022 | 06-30  | individual responsibility to ask questions and request clarification regarding the | Incomplete         |
|                | 07-01-2021 | 06-30- | accuracy of the information.                                                       | Completed          |
|                |            |        | Please note: The deadline to review your Pay Information and submit all            |                    |
|                |            |        | questions regarding this notice is . In addition, please                           |                    |
|                |            |        | keep in mind that My Pay Information reflects your gross base pay and              |                    |
|                |            |        | does not include Extra Duty pay.                                                   |                    |
|                |            |        |                                                                                    |                    |
|                |            |        |                                                                                    |                    |
|                |            |        |                                                                                    |                    |
|                |            |        | K                                                                                  |                    |
|                |            |        | Agree                                                                              |                    |

8. Pay Information Review Screen - IMPORTANT - Review each entry for your assignment under **Base Pay**, **Stipends and Other Incremental Pay** (if applicable) and **Total Projected Salary.** Scroll down to the bottom of the page after reviewing the information.

| • • «  |                              |                 |                 |                  |                         |
|--------|------------------------------|-----------------|-----------------|------------------|-------------------------|
| lome   | BASE PAY                     |                 |                 |                  |                         |
| nation | Assignment Start: 07-01-2023 |                 | End: 06-30-2024 | Role:            | Organization :          |
|        | Pay Cycle:                   |                 | Semi Monthly    |                  | Checks:                 |
| ing    | First Charles                |                 | Semi Honday     |                  | Last Charles            |
|        | Plist Check:                 |                 |                 |                  | Last Check.             |
| ar     | Compensated Days:            |                 |                 |                  | Non-Duty/Hex Days:      |
| ords   | Pay Grade:                   |                 |                 |                  |                         |
|        | Salary Schedule Row:         |                 |                 |                  | Salary Schedule Column: |
| ion    | Daily Rate:                  |                 |                 |                  | Hourly Rate:            |
| tion   | Effective Pay:               |                 |                 |                  |                         |
|        | Calendar Name:               |                 |                 |                  | Employment Status:      |
|        |                              |                 |                 |                  |                         |
|        | Stinonds and Other Increme   | untal Day       |                 |                  |                         |
|        | Superios and Other Increme   | antal Pay       |                 |                  |                         |
|        | Flat Rate                    | Effective Begin | Effective End   | Per Check Amount |                         |
|        |                              |                 |                 |                  |                         |
|        |                              |                 |                 |                  |                         |
|        |                              |                 |                 |                  |                         |
|        | Total Projected Salary       |                 |                 |                  |                         |
|        |                              |                 |                 |                  |                         |
|        | Effective Pay                |                 |                 |                  |                         |
|        | Elat Pata Stinand            |                 |                 |                  |                         |
|        | настаке зарени               |                 |                 |                  |                         |
|        |                              |                 |                 |                  |                         |
|        | Total Projected Salary       |                 |                 |                  |                         |
|        |                              |                 |                 |                  |                         |

9. When you scroll down you will click:

- a. **YES** if the information is <u>correct</u> (This will complete your pay review.)
- b. **NO** if something is <u>incorrect</u> and you will go to a new screen to submit a ticket for review.

| After reviewing the salary | nformation above, make the appropriate selection:                                                                                                   |
|----------------------------|----------------------------------------------------------------------------------------------------|
| Click the Yes button below | to confirm the salary information is correct.                                                                                                    |
| Click the No button below  | the salary information above is incorrect. Clicking No will direct you to a different screen with red hyperlinks. Click the red link that best ider |
| acknowledge all the above  | information as it relates to my assignment and nay is accurate                                                                                      |
| Yes <u>N</u> o             | a morniation as it relates to my assignment and pay is accurate.                                                                                    |
| Yes <u>No</u>              |                                                                                                    |

Support code: My

10. If you need to submit a ticket to review information that is incorrect, you'll be taken to the following screen and select one of the following hyperlinks (in red) on the screen:

- c. **Employee Assignment is Incorrect** Choose this link if *Role*, *Compensated Days*, *Pay Grade*, *Organization* are incorrect
- d. Pay Amount is Incorrect Choose this link if your Daily Rate or Effective Pay (under Base Pay) are incorrect
- e. **Incorrect Amount** (**Under Stipends & Incremental Pay**) Choose this link if you are supposed to receive a stipend and the stipend amount is incorrect.
- f. **Should no longer be receiving this stipend** Choose this link if you have been assigned a stipend that you are no longer eligible to receive.

## IMPORTANT NOTE - The following items will not appear on your pay screen. There is <u>NO need to submit a</u> <u>ticket</u> for the items below:

- Stipends paid at the end of the semester or end of year will not appear in your pay information because they have not been paid out yet.
- Extra Duty pay is not included in your pay information.

| €  |                              |                 |                 |                  |                  |                               |
|----|------------------------------|-----------------|-----------------|------------------|------------------|-------------------------------|
| e  | BASE PAY                     |                 |                 |                  |                  | Employee Assignment Incorrect |
| on | Assignment Start: 07-01-2023 |                 | End: 06-30-2024 | Role:            |                  | Organization:                 |
|    | Pay Cycle:                   |                 | Semi Monthly    |                  |                  | Checks:                       |
|    | First Check:                 |                 |                 |                  |                  | Last Check:                   |
|    | Compensated Days:            |                 |                 |                  |                  | Non-Duty/Flex Days:           |
| 4- | Pay Grade:                   |                 |                 |                  |                  |                               |
| is | Salary Schedule Row:         |                 |                 |                  |                  | Salary Schedule Column:       |
|    | Daily Rate:                  |                 |                 |                  |                  | Hourly Rate:                  |
| n  | Effective Pay:               |                 |                 |                  |                  |                               |
|    | Calendar Name:               |                 |                 |                  |                  | Employment Status:            |
|    | Pay Amount Incorrec          | et              |                 |                  |                  |                               |
|    | Stipends and Other Increm    |                 |                 |                  |                  |                               |
|    | Flat Rate                    | Effective Begin | Effective End   | Per Check Amount |                  |                               |
|    |                              |                 |                 |                  | Incorrect Amount | Should no longer be receiving |
|    |                              |                 |                 |                  |                  | this stipend.                 |
|    |                              |                 |                 |                  |                  |                               |
|    | Total Projected Salary       |                 |                 |                  |                  |                               |
|    | ,                            |                 |                 |                  |                  |                               |
|    | Effective Pay                |                 |                 |                  |                  |                               |
|    | Flat Rate Stipend            |                 |                 |                  |                  |                               |
|    |                              |                 |                 |                  |                  |                               |
|    | Total Projected Salary       |                 |                 |                  |                  |                               |
|    |                              |                 |                 |                  |                  |                               |